## **ISTRUZIONI PER EFFETTUARE IL PAGAMENTO DEI BUONI MENSA SCOLASTICA**

# Accedere al sito del Comune di Cavaglià - Home Page

## https://www.comune.cavaglia.bi.it

| ← → C 🔒 comune.cavaglia.bi.it |                        |                                                |                                           |
|-------------------------------|------------------------|------------------------------------------------|-------------------------------------------|
| Comune di Cavag               | glià                   |                                                | Seguici su 🕇<br>Cerca Q                   |
| Amministrazione Servizi       | Aree tematiche Amminis | strazione trasparente<br>Convoca<br>Venerdi 15 | ato il Consiglio Comunale<br>9 marzo 2021 |
| Accesso Rapido                |                        |                                                |                                           |
| PagoPa                        | Sportello on line      | Uffici                                         | Orari uffici                              |
| Turismo                       | Consiglio comunale     | Associazioni cittadine                         | Regolamento edilizio                      |
|                               |                        |                                                |                                           |

#### sezione ACCESSO RAPIDO-SPORTELLO ONLINE

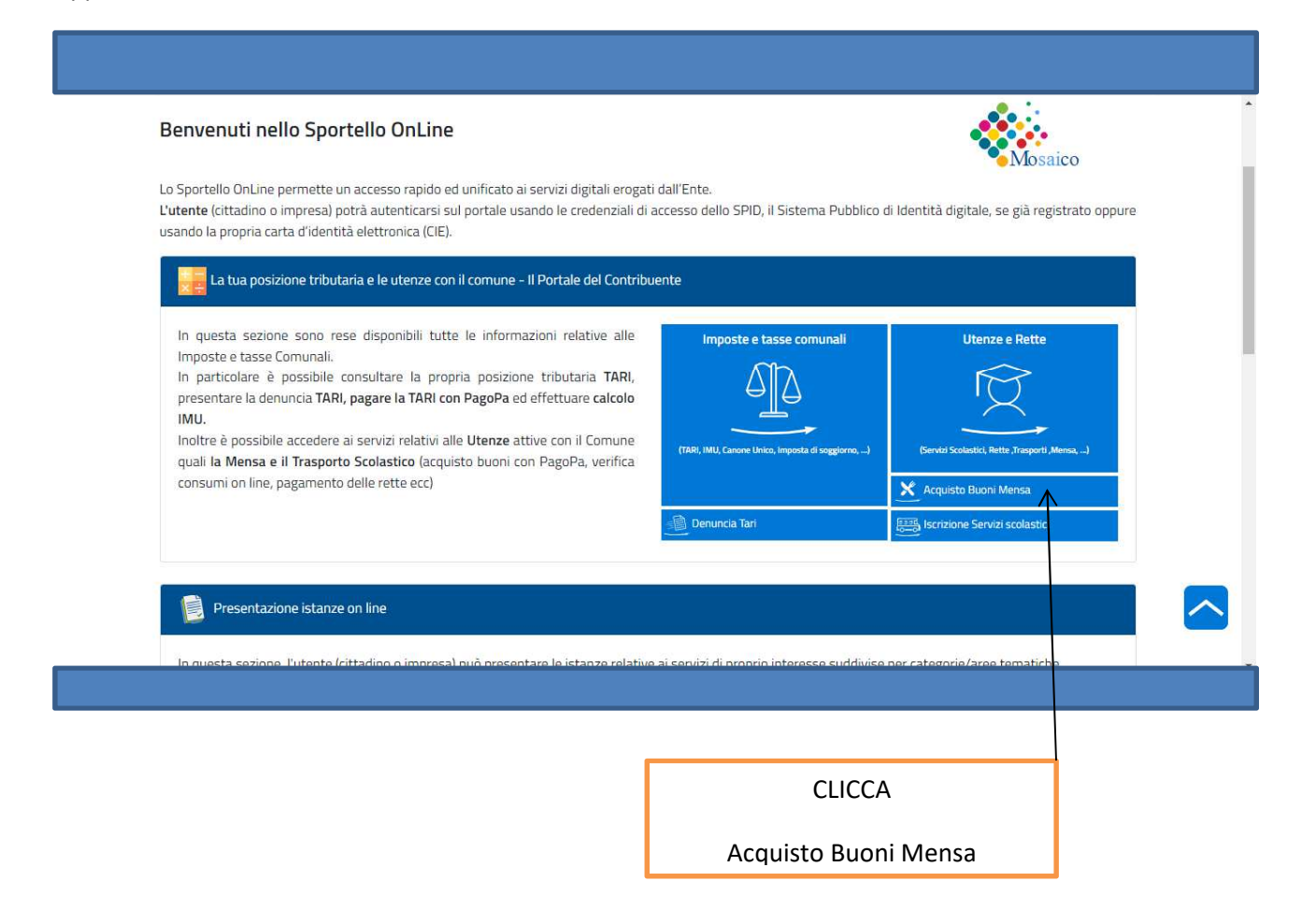

| Home Area Perso                                                                                                    | nale Faq                                                                                                    | ×                                       | IMIL Imports Municipale Unica                    |
|----------------------------------------------------------------------------------------------------|----------------------------------------------------------------------------------------------------|-----------------------------------------|--------------------------------------------------|
| is e il Portale del contribuente:<br>Il portale del contribuente è un servizio del Comune dove il cittadino può trovare tutte le informazio |                                                                                                    | tte le informazioni                     |                                                  |
| generali relative alle In<br>consultare le proprie Po<br>i modelli di pagamento p                                                           | sposte e Tasse Comunali. Tramite l'accesso all'area per<br>sizioni Tributarie, effettuare il calcolo IMU/TASI ed eventua<br>per i relativi pagamenti. | sonale è possibile<br>almente stamparsi | TASI - Tassa Servizi Indivisibili                |
| li Portale e sempre atti<br>doversi recare in Comun                                                                                         | vo, quindi e possibile consultare i propri dati comodamei<br>ie.                                                                                      | nte da casa senza                       | Trasparenza nel servizio di gestione dei rifiuti |
|                                                                                                    |                                                                                                    |                                         | Acquedotto                                       |
|                                                                                                    | CLICCARE SU                                                                                                    |                                         | Canone Unico Patrimoniale                        |
| SERVIZI SCOLASTICI                                                                                                    |                                                                                                    |                                         | Servizi Scolastici                               |
|                                                                                                    |                                                                                                    |                                         | Lampade Votive                                   |
|                                                                                                    |                                                                                                    |                                         | Imposta di Soggiorno                             |

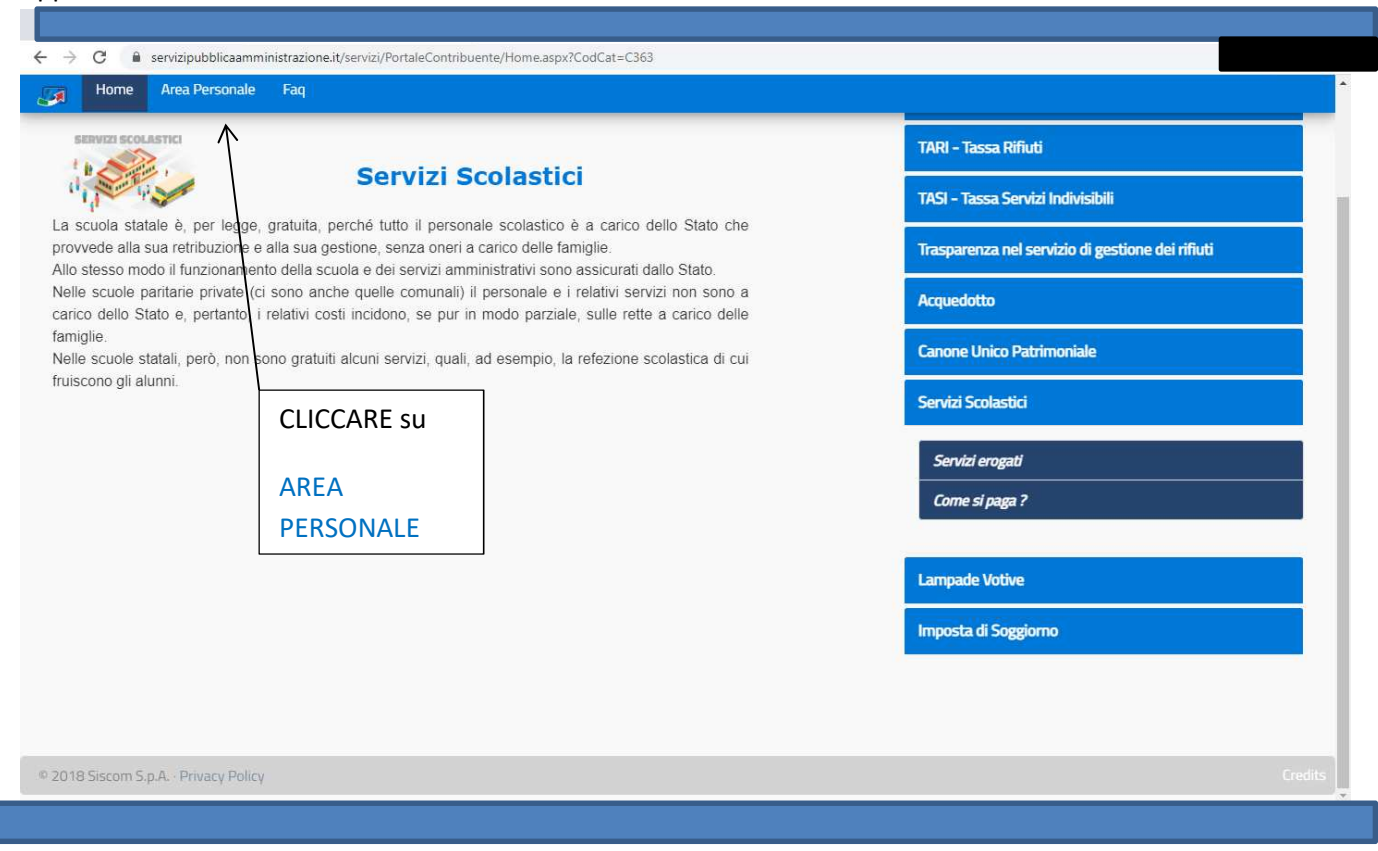

| Il Porta                    | le del Contribuente                                                                                                    |  |
|-----------------------------|----------------------------------------------------------------------------------------------------|--|
| Comune                      | di Cavaglià                                                                                                    |  |
|                             | Assecti con lo SPID                                                                                                    |  |
| Accedere con<br>credenziali | SPID, il Sistema Pubblico di Identità Digitale, è il sistema di accesso che consente di utilizzare, con un'identità digitale<br>unica, i servizi online della Pubblica Amministrazione e dei privati accreditati. Se sei già in possesso di un'identità digitale,<br>accedi con le credenziali del tuo gestore. Se non hai ancora un'identità digitale, richiedila ad uno dei gestori. |  |
| SPID                        | Maggiori informazioni su SPID<br>Non hai SPID?<br>Serve aiuto?                                                                                                    |  |
| Oppure con                  | Accedi con la Carta d'Identità Elettronica:                                                                                                    |  |
| CIE                         | Se hai la Carta di identità elettronica, di seguito CIE, puoi utilizzarla per accedere ai servizi online della Pubblica<br>Amministrazione.<br>Maggiori informazioni su CIE                                                                                                    |  |

| C      servizipubblicaamministrazione.it/servizi/PortaleContribuente/NewAreaPersonale.aspx?TCK=822503724 | 24b9eaa1719984511f8529cc2&ce=cvgl191 |
|----------------------------------------------------------------------------------------------------|--------------------------------------|
| TORNA AL SITO                                                                                            |                                      |
| Comune di CAVAGLIÀ                                                                                       | Contribuente                         |
| Home Area Personale Faq                                                                                  |                                      |
| Le tue posizioni Imposte e Tasse                                                                         |                                      |
| iii Posizione Tassa Rifiuti (TARI)                                                                       |                                      |
| Resizione I.M.U.                                                                                         |                                      |
| 🗓 Imposta di Soggiorno                                                                                   |                                      |
| E Portafoglio Buoni Mensa 🔨                                                                              |                                      |
| Les Utenze / Rette                                                                                       |                                      |
| 👚 Tributi Minori                                                                                         |                                      |
| Richiesta comunicazioni via Mail (consenso)                                                              |                                      |
|                                                                                                    |                                      |
|                                                                                                    |                                      |
| 118 Siscom S.p.A Privacy Policy                                                                          | Cri                                  |
|                                                                                                    |                                      |
|                                                                                                    |                                      |
| l                                                                                                    |                                      |
| CLICCARE su                                                                                              |                                      |

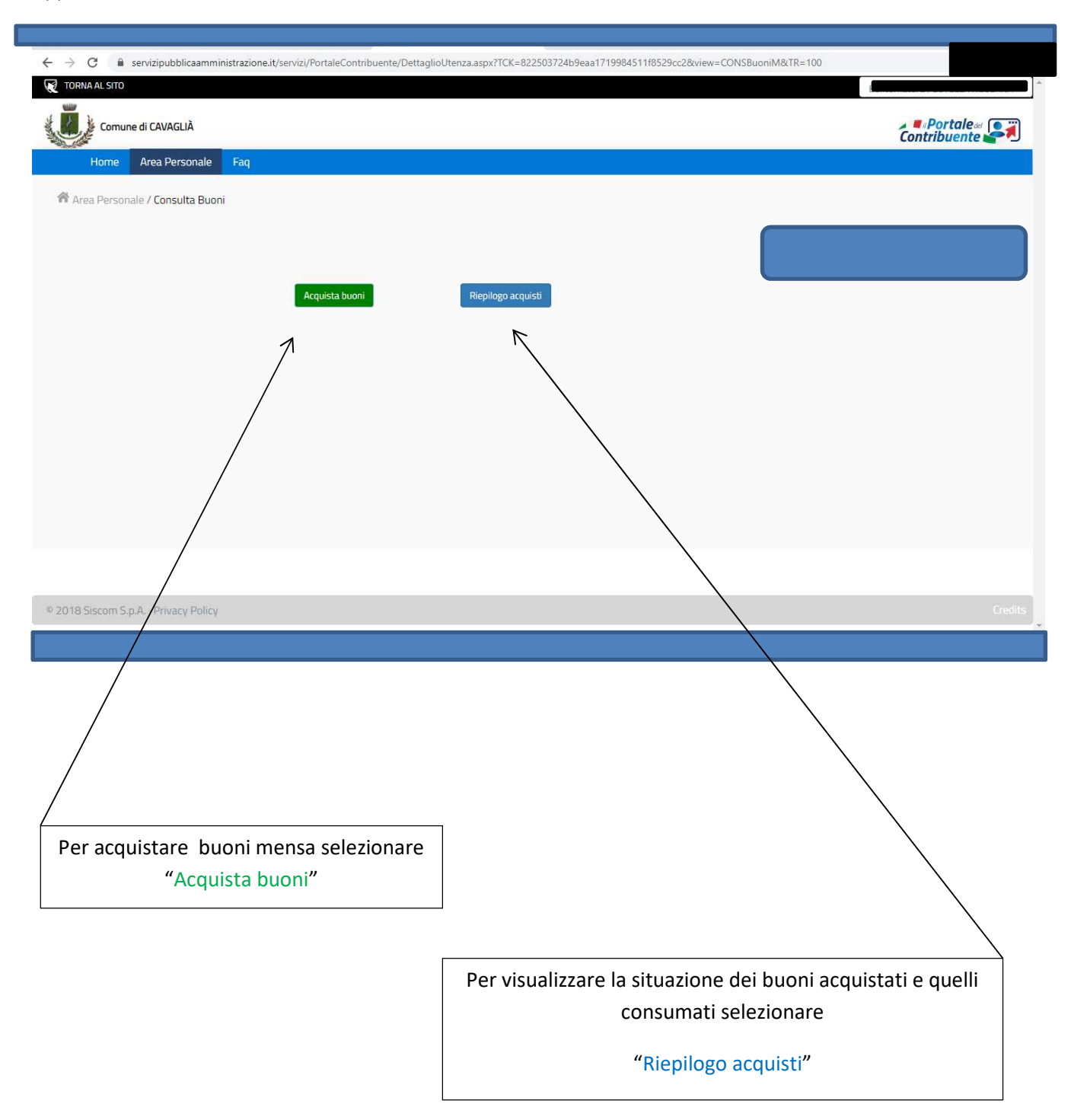

| C  servizipubblicaamministrazione.it/s                             |                                                                                                    | and a second second second second second second second second second second second second second second second |
|--------------------------------------------------------------------|----------------------------------------------------------------------------------------------------|----------------------------------------------------------------------------------------------------|
| DRNA AL SITO                                                       | ervizi/PortaleContribuente/DettaglioUtenza.aspx?TCK=822503724b9eaa1719984511f8529cc                                                                                                    | 2&view=CONSBuoniM&TR=100                                                                                       |
| Comune di CAVAGLIÀ                                                 | 🗑 Acquista buoni mensa                                                                                                    | × Portale «                                                                                                    |
| Home Area Personale Faq<br>Area Personale / Consulta Buoni         | E' possibile acquistare buoni per più figli con un'unica transizione.<br>Dal menù a tendina selezionare un figlio, indicare i buoni desiderati e cliccare sulla voce Aggiu<br>carrello.<br>Per acquistare buoni per un ulteriori figlio occorre ripetere la procedura.<br>Cliccando sul cestino è possibile eliminare l'acquisto; per completare l'acquisto cliccare sul bo<br>Conferma Acquisto. | ngi al litone                                                                                                  |
| /                                                                  | Seleziona nominativo Figlio Acc Muova Richiesta Conferma Acquis                                                                                                    |                                                                                                    |
|                                                                    |                                                                                                    |                                                                                                    |
|                                                                    |                                                                                                    |                                                                                                    |
| 8 Siscom S.p.A. · Privacy Policy                                   |                                                                                                    |                                                                                                    |
| 18 Siscom S.p.A Privacy Pilicy                                     |                                                                                                    |                                                                                                    |
| 8 Siscom S.p.A Privacy Pilicy                                      |                                                                                                    |                                                                                                    |
| 18 Siscom S.p.A. · Privacy Pilicy<br>Selezionar                    | e il nominativo del figlio iscritto                                                                                                    |                                                                                                    |
| 18 Siscom S.p.A Privacy Pilicy<br>Selezionar<br>al servizio mer    | re il nominativo del figlio iscritto<br>nsa scolastica per il quale si vogliono<br>acquistare buoni                                                                                                    |                                                                                                    |
| 18 Siscom S.p.A. · Privacy Pilicy<br>Selezionar<br>al servizio mer | re il nominativo del figlio iscritto<br>nsa scolastica per il quale si vogliono<br>acquistare buoni                                                                                                    | Successivamente                                                                                                |

| Comune di CAVAGLIÀ                                       | 🗑 Acquista buoni mensa                                                                                                    | ×                                           | Contribuente |
|----------------------------------------------------------|----------------------------------------------------------------------------------------------------|---------------------------------------------|--------------|
| Home Area Personale Faq<br>ea Personale / Consulta Buoni | E' possibile acquistare buoni per più figli con un'unica transizione.<br>Dal menù a tendina selezionare un figlio, indicare i buoni desiderati e cliccare sul<br>carrello.<br>Per acquistare buoni per un ulteriori figlio occorre ripetere la procedura.<br>Cliccando sul cestino è possibile eliminare l'acquisto; per completare l'acquisto c<br>Conferma Acquisto. | la voce Aggiungi al                         |              |
|                                                          | Seleziona nominativo Figlio                                                                                                    |                                             |              |
|                                                          | Scuola: Scuola Media Classe: 3 Sezione: A<br>Utenza<br>Tipo utenza<br>MENSA RESIDENTI.                                                                                                    |                                             |              |
|                                                          | N* Buoni - • +<br>Totale parziale • Totale Totale Totale Totale Totale • Totale • Totale • Totale • Totale • Totale • Totale • Totale • Totale • Totale • Totale • • • • • • • • • • • • • • • • • • •                                                                                                    | AGGIUNGI AL CARRELLO<br>Dtale Complessivo € |              |
| Siscom S.p.A. · Privacy Policy                           | Nuova Richiesta Confe                                                                                                    | erma Acquisto                               | c            |
| /                                                        |                                                                                                    |                                             | \<br>\       |
|                                                          |                                                                                                    |                                             |              |
| <ol> <li>Inserire<br/>acquista<br/>è già pre</li> </ol>  | il numero di buoni da<br>re, il costo di ciascun buono<br>ecaricato                                                                                                    |                                             |              |
|                                                          | Γ                                                                                                    | 2. Cliccare su                              | \<br>        |

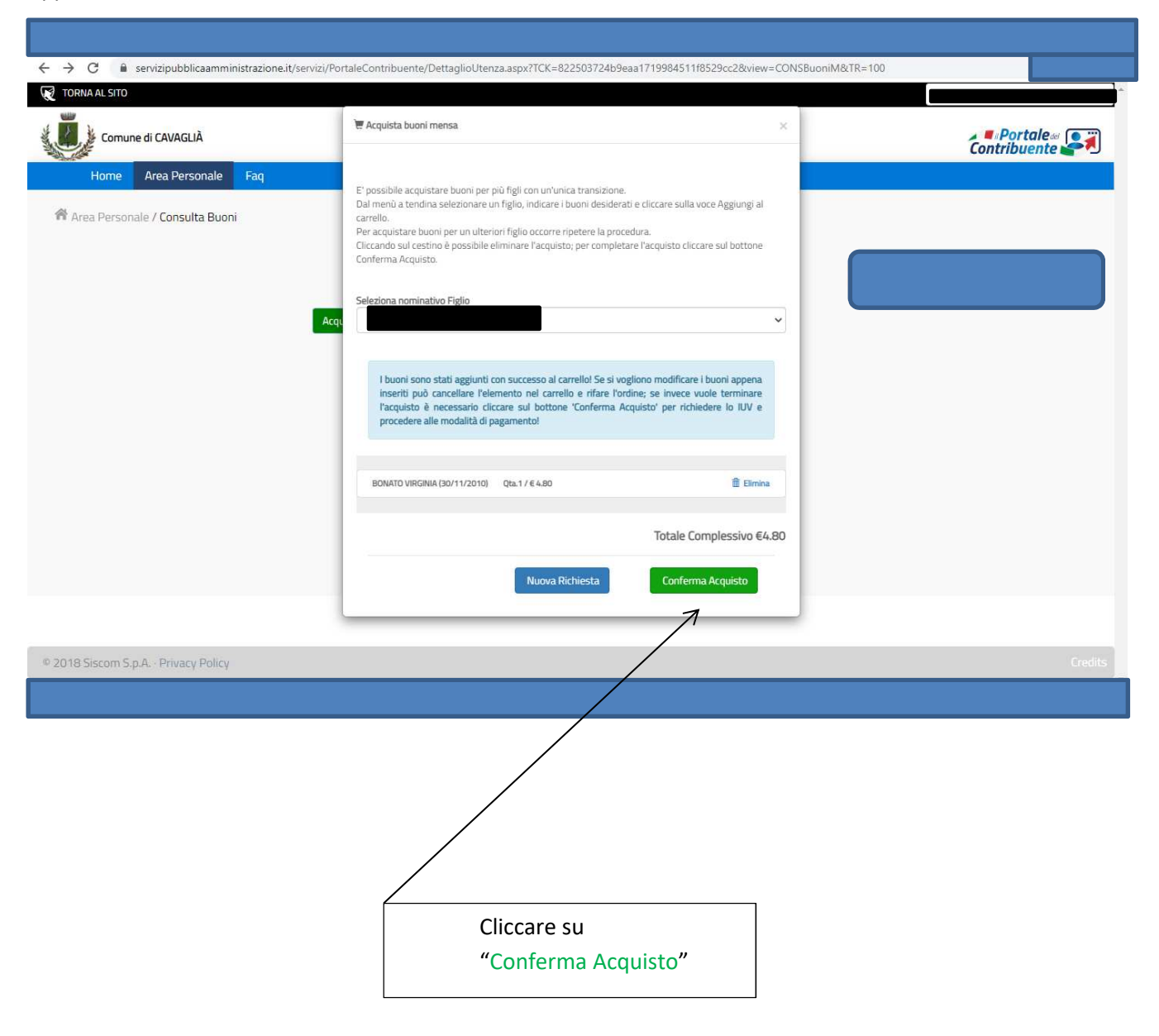

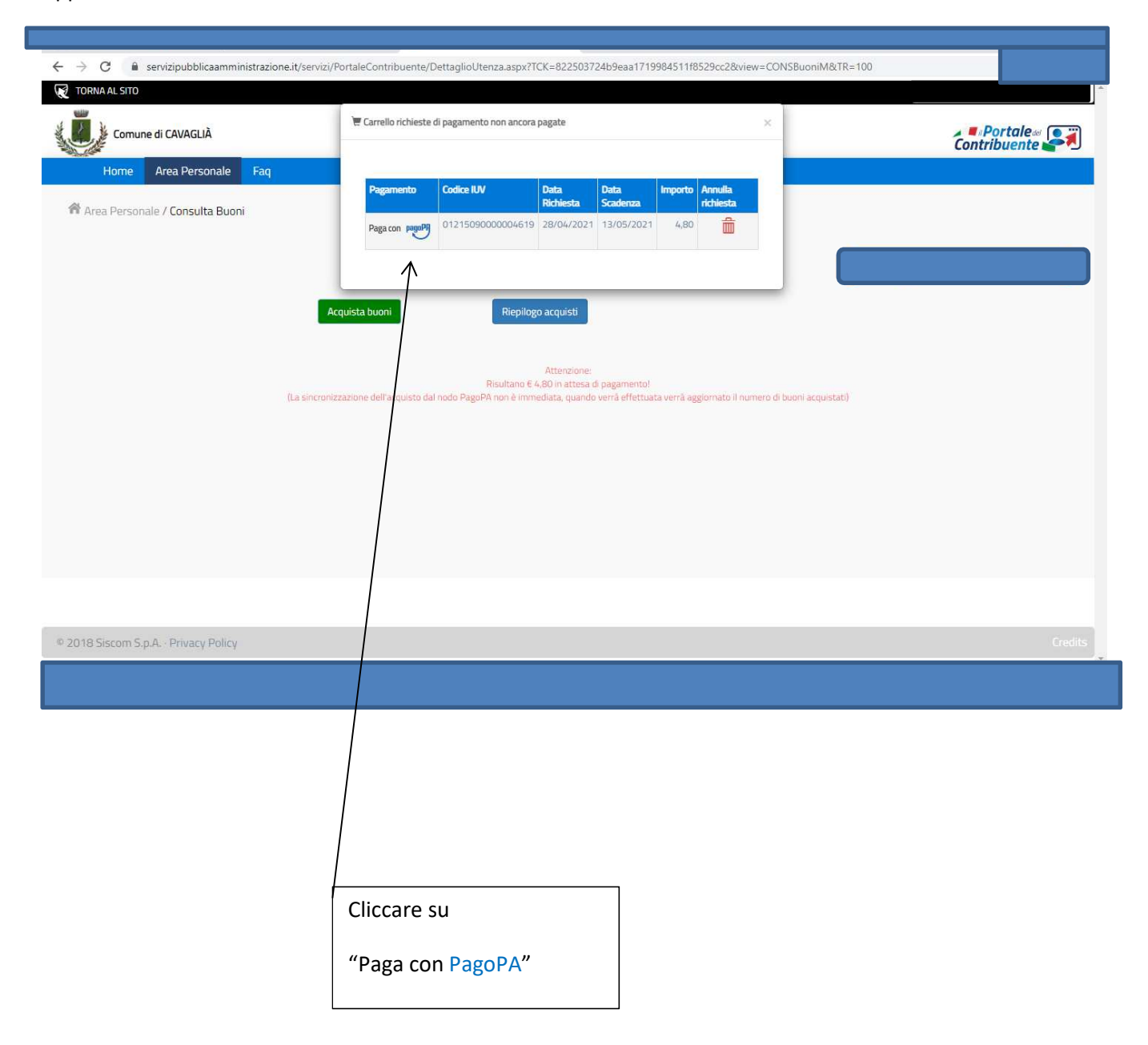

| ← → C 🔒 servizipubblicaamministrazione.it/ser | rvizi/PortaleContribuente/DettaglioUtenza.asp                 | x?TCK=822503724b9eaa1719984511f8529cc2&view=CONSI                                                                   | BuoniM&TR=100 |                  |
|-----------------------------------------------|---------------------------------------------------------------|----------------------------------------------------------------------------------------------------|---------------|------------------|
| 😿 TORNA AL SITO                               |                                                               |                                                                                                    | Be            |                  |
| Comune di CAVAGLIÀ                            | Riepilogo dati per il pagamento de                            | lio IUV ×                                                                                                    | Con           | Portale Tibuente |
| Home Area Personale Faq                       | Codice Fiscale Ente Creditore                                 | Codice Fiscale Contribuente                                                                                         | 11-53-64      |                  |
| 🛱 Area Personale / Consulta Buoni             | 00326680022<br>Codice Avviso<br>301215090000004619            | Codice IUV (Identificativo Unico Versamento<br>NECESSARIO PER I PAGAMENTI ONLINE)<br>0121509000004619               |               |                  |
|                                               | Importo Dovuto<br>4,80                                        | Indirizzo E-mail acquirente (DA DIGITARE<br>SUCCESSIVAMENTE)                                                        |               |                  |
|                                               | Act Nella videata successiva per il pagamento                 | o online, occorre indicare il codice IUV. Clicca qui per copiarlo !                                                 |               |                  |
|                                               | Pagamento Online Stampa avvis                                 | 50                                                                                                    |               |                  |
|                                               | Risultan<br>cronizzazione dell'aco Mital podo RaenPli ono è i | muencome:<br>o E 4,60 in attesa di pagamento!<br>mmediata, quando vertà effettuata vertà accionato il pumero di hum |               |                  |
|                                               |                                                               |                                                                                                    |               |                  |
|                                               |                                                               |                                                                                                    |               |                  |
|                                               |                                                               |                                                                                                    |               |                  |
| © 2018 Siscom S.p.A Privacy Policy            |                                                               |                                                                                                    |               | Credits          |
|                                               |                                                               |                                                                                                    |               |                  |
|                                               |                                                               |                                                                                                    |               |                  |
|                                               |                                                               |                                                                                                    |               |                  |
|                                               |                                                               | 1. Cliccare su "Pagame                                                                                              | nto on line"  |                  |

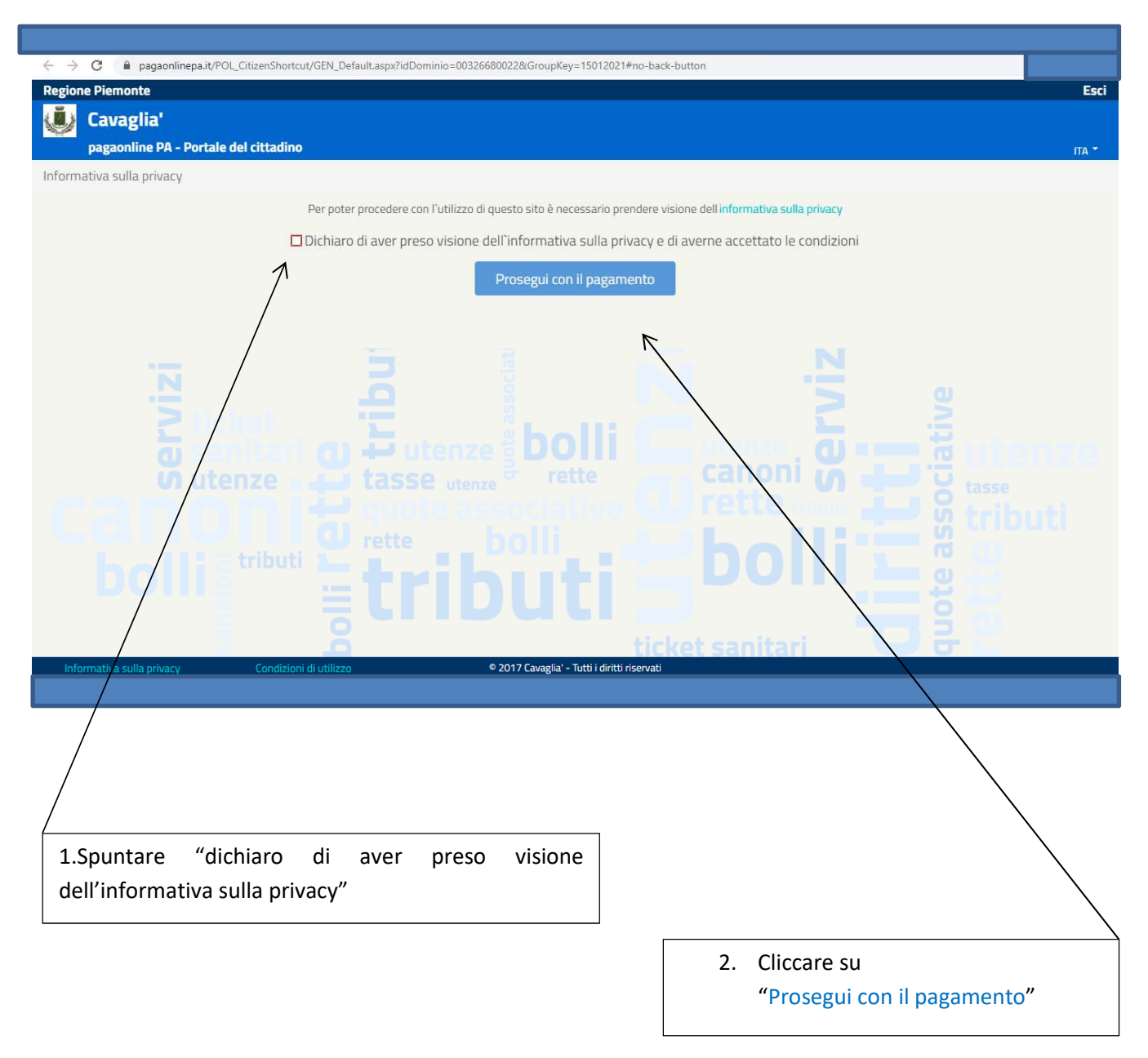

| $\leftrightarrow$ $\rightarrow$ C $\bullet$ pagaonlinepa.it/POL_CitizenShortcut/POL_Shortcut/POL_Sh | iowExpectedDebit.aspx#no-back-button |                         |      |       |
|----------------------------------------------------------------------------------------------------|--------------------------------------|-------------------------|------|-------|
| Regione Piemonte                                                                                                    |                                      |                         |      | Esci  |
| 🕑 Cavaglia'                                                                                                    |                                      |                         |      |       |
| pagaonline PA - Portale del cittadino - Pagan                                                                                                    | nento atteso                         |                         |      | ITA 🔻 |
| Informativa sulla privacy / Verifica                                                                                                    |                                      |                         |      |       |
|                                                                                                    | Codice                               | IUV                     | 1.21 |       |
|                                                                                                    | 0121509000004619                     | io                      | ] 🕖  |       |
|                                                                                                    | mense scolastiche                    | 10                      | 6    |       |
|                                                                                                    | Importo (in                          | EURO)                   |      |       |
|                                                                                                    | 4.80                                 |                         | 0    |       |
|                                                                                                    | Croali la modalità                   | di namanta              |      |       |
|                                                                                                    | Scegina modalita                     | u pagamento             |      |       |
|                                                                                                    |                                      |                         |      |       |
|                                                                                                    | 7                                    |                         |      |       |
|                                                                                                    |                                      |                         |      |       |
|                                                                                                    |                                      |                         |      |       |
|                                                                                                    |                                      |                         |      |       |
|                                                                                                    |                                      |                         |      |       |
|                                                                                                    |                                      |                         |      |       |
|                                                                                                    |                                      |                         |      |       |
| /                                                                                                    |                                      |                         |      |       |
| Informativa sulla privacy Condizioni di utilizz                                                                                                    | o © 2017 Cavaglia' - Tu              | tti i diritti riservati |      |       |
|                                                                                                    |                                      |                         |      |       |
|                                                                                                    |                                      |                         |      |       |
|                                                                                                    |                                      |                         |      |       |
|                                                                                                    |                                      |                         |      |       |
|                                                                                                    |                                      |                         |      |       |
| Cliccare su                                                                                                    |                                      |                         |      |       |
|                                                                                                    |                                      |                         |      |       |
| "Scegli la modalità                                                                                                    | à di pagamento"                      |                         |      |       |
| L                                                                                                    |                                      |                         |      |       |

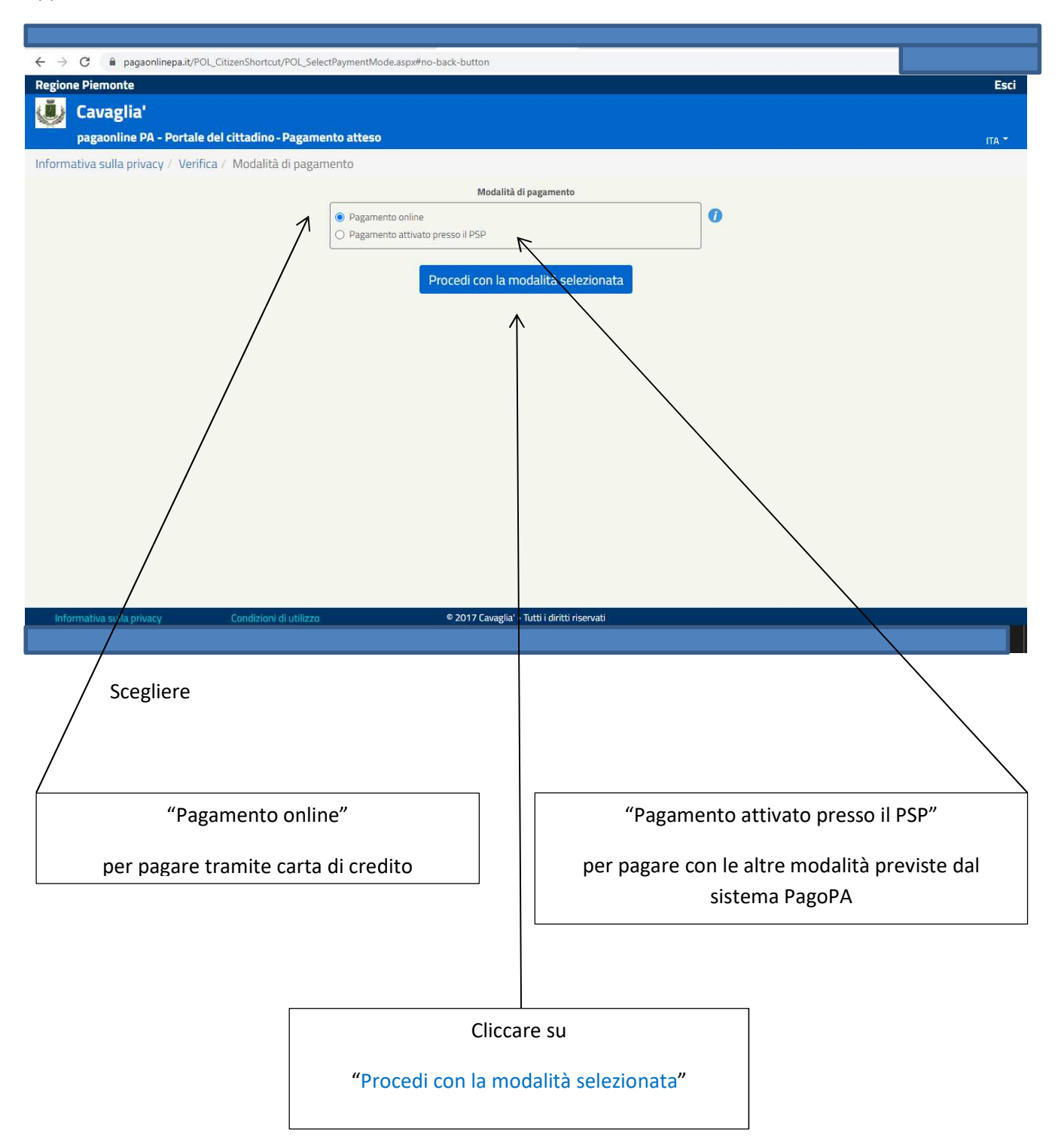

Nel caso in cui si sia stata selezionata l'opzione "Pagamento online" appare la maschera sottostante da compilare con i dati richiesti

| Bionie i ienienie                      |                                                                                                    |  |
|----------------------------------------|----------------------------------------------------------------------------------------------------|--|
| Cavaglia'                              |                                                                                                    |  |
| pagaonline PA - Portale del citta      | tadino - Pagamento atteso                                                                                                    |  |
| ormativa sulla privacy / Verifica / Mr | Indalità di nagamento / Conferma debito                                                                                                    |  |
| sindere send privacy i termida i int   | • or the second second s |  |
|                                        | Anagrarica versante                                                                                                    |  |
|                                        |                                                                                                    |  |
|                                        | Inserisci l'indirizzo e-mail                                                                                                    |  |
|                                        | Conferma e-mail del versante                                                                                                    |  |
|                                        | Inserisci l'indirizzo e-mail ()                                                                                                    |  |
|                                        | Cardina UNI                                                                                                    |  |
|                                        | 0121509000004619                                                                                                    |  |
|                                        | Servizio                                                                                                    |  |
|                                        | mense scolastiche                                                                                                    |  |
|                                        | Importo (in EURO)                                                                                                    |  |
|                                        | 4.80                                                                                                    |  |
|                                        | reCAPTOHA<br>Privacy - Territri                                                                                                    |  |
|                                        | Esegui il pagamento                                                                                                    |  |
| Informativa sulla privacy Con          | Esegui il pagamento<br>ndizioni di utilizzo • 2017 Cavaglia' - Tutti i diritti riservati                                                                                                    |  |
| Informativa sulla privacy Con          | Esegui il pagamento<br>ndizioni di utilizzo • 2017 Cavaglia' - Tutti i diritti riservati                                                                                                    |  |
| Informativa sulla privacy Con          | tdizioni di utilizzo • 2017 Cavaglia' - Tutti i diritti riservati                                                                                                    |  |

Nel caso in cui sia stata selezionata l'opzione "Pagamento attivato presso PSP" appare

| ← → C                                                        | ntMode.aspx#no-back-button                   |       |
|--------------------------------------------------------------|----------------------------------------------|-------|
| Regione Piemonte                                             |                                              | Esci  |
| Lavaglia                                                     |                                              |       |
| Informativa culla privacy / Verifica / Modalità di pagamento |                                              | ITA * |
| informativa suna privacy / vernica / modalica di pagamento   | Modalità di nacamento                        |       |
| O Pa                                                         | gamento online                               |       |
| • Pa                                                         | gamento attivato presso il PSP               |       |
|                                                              | Avviso di pagamento                          |       |
|                                                              |                                              |       |
|                                                              |                                              |       |
|                                                              |                                              |       |
|                                                              |                                              |       |
|                                                              |                                              |       |
| Informativa sulla privacy Condizioni di utilizzo             | © 2017 Cavaglia' - Tutti i diritti riservati |       |
|                                                              |                                              |       |
|                                                              |                                              |       |
|                                                              |                                              |       |
|                                                              |                                              |       |
|                                                              |                                              |       |
|                                                              | Cliccare                                     |       |
|                                                              | "Avviso di pagamento"                        |       |

## Appare la maschera sottostante e si può:

| Stampare l'avviso di pagamer<br><u>"Predisponi l'Avviso di Pagam</u><br>consegnarlo ai soggetti abilitati a<br>pagamento<br>(uffici postali, ricevitorie, tabaccai, b                                         | nto cliccando<br><u>nento"</u> per<br>nd effettuare il<br>panche ecc.)                                                                                                    |
|----------------------------------------------------------------------------------------------------|----------------------------------------------------------------------------------------------------|
| OPPURE                                                                                                    | Cliccare su "Invio" 'Avviso di Pagamento' tramite<br>e-mail" al fine di poter visionare il modello<br>tramite mail, nel caso in cui non si intenda<br>stampare l'avviso                                                                     |
| <ul> <li>← → C  Paaonlinepa.it/POL_CitizenShortcut/POL_CreateAvvisoDiPagamento.aspx</li> <li>Regione Piemonte</li> <li>Cavaglia'</li> <li>pagaonline PA - Vortale del cittadino - Pagamento atteso</li> </ul> | х≢по-back-button<br>Esci<br>ITA *                                                                                                    |
| Informativa sulla privacy / Verifica / Modalità di pagamento / Avviso di paga<br>00326680022<br>CAVAGLIA'<br>3012150900000<br>4.80<br>Predisponi l'Avviso di Pagamen                                          | amento<br>Codice Ente Creditore<br>Denominazione Ente Creditore<br>Codici Avviso di Pagamento<br>104619<br>Codice IUV<br>46619<br>Importo (in EURO)<br>Importo (in EURO)<br>Importo (in EURO)<br>Invio 'Avviso di Pagamento' tramite e-mail |
| Informativa sulla orivacy Condizioni di utilizzo                                                                                                    | © 2017 Cavaglia' - Tutti i diritti riservati                                                                                                    |

Nella pagina successiva il FAC SIMILE dell'avviso di pagamento generato da PagoPA da consegnare al canale di pagamento desiderato per il versamento

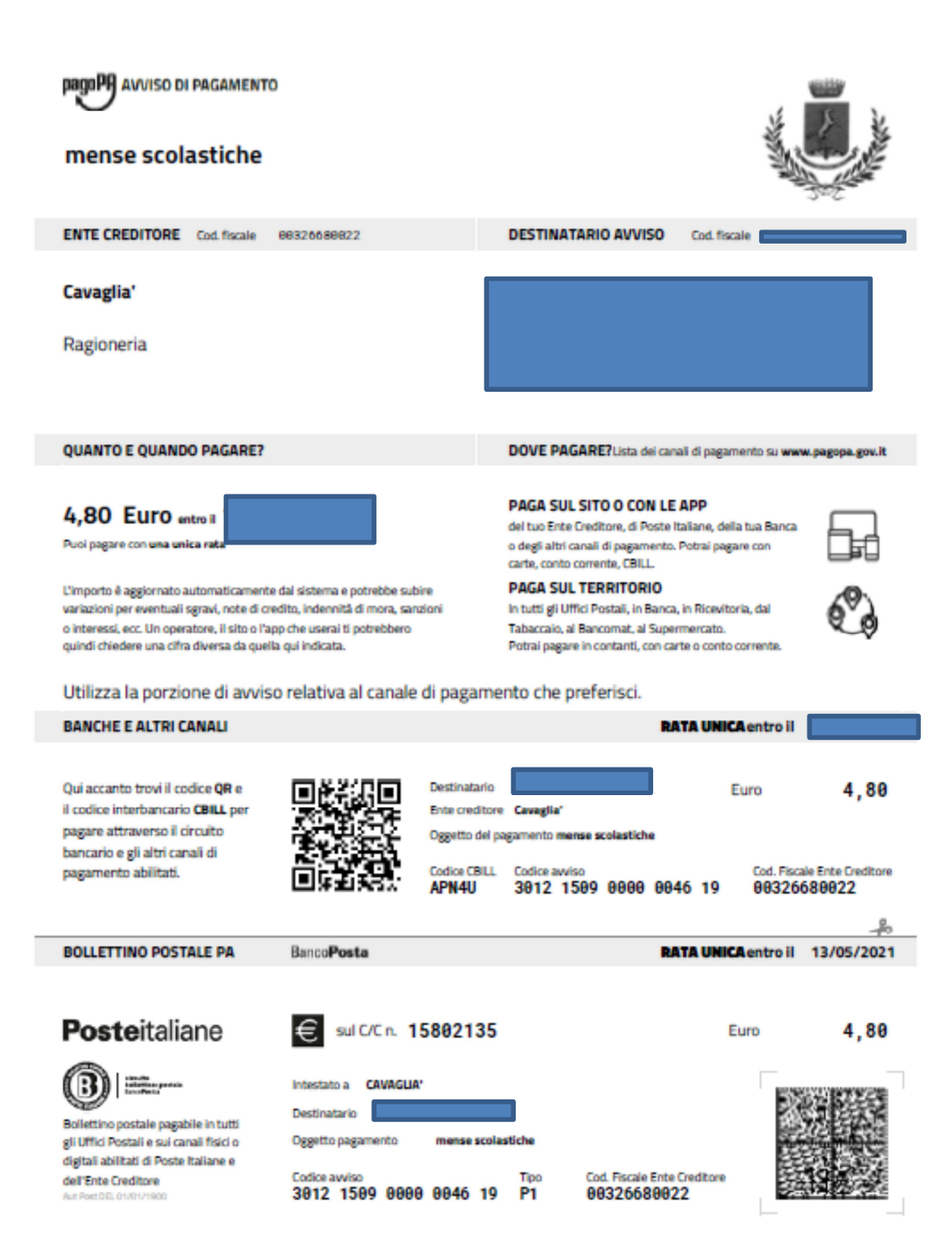